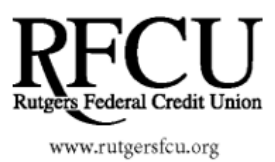

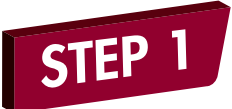

All new and existing members, please visit rutgersfcu.org, go to the right hand side of the page, and click the **Self Enrollment** -**Apply** link below the login box.

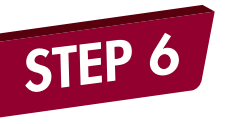

Select three challenge questions and provide answers to them **(\*These are case sensitive).** 

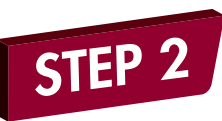

Read and accept the Electronic Funds Disclosure by clicking **I Agree** at the bottom of the page.

s electronically for Online Banking and to the terms and conditions as described above

pplicable as provided in this agreement) by any and all of the following means:

ctions and by clicking "I Accept".

same effect as if you had signed this agreement with your physical signature or that have received a copy of this agreement in electronic form.
I Agree
I Do Not Agree

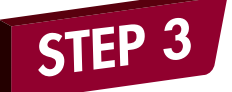

To begin the self enrollment process,fill out the following required information:

Step 1: Provide answers to the following authentication questions: To sign-up now for Internet Home Banking and receive instant access to your account, fill in the form below and click the submit I All fields are required

| Your Account Number:                              |  |
|---------------------------------------------------|--|
|                                                   |  |
| Primary Account Holder Name:*                     |  |
| *Enter your name as it appears on your statement. |  |
| Social Security Number: (No dashes required)      |  |
| Date of Birth: (DD-MMM-YYYY)                      |  |
|                                                   |  |
|                                                   |  |

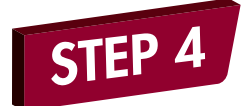

Create a User ID and password to login to Online Banking. **(\*These are case** sensitive).

Submit Reset Cancel

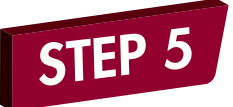

Click the link for **Multi Factor Authentication Enrollment**. Then, enter a passphrase and select an image.

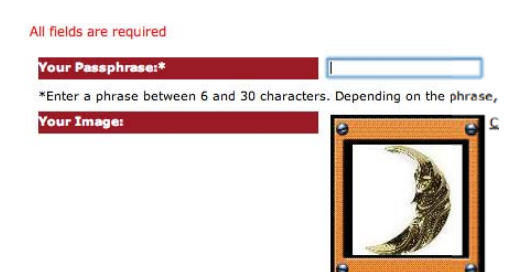

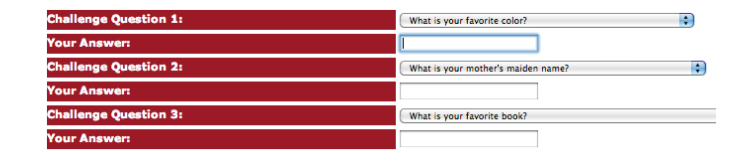

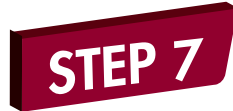

Register the computer as public or private. Then, confirm your Multi Factor Authentication information by clicking **Finish**. On the confirmation page, click **Submit**.

This is a personal computer. Register it.
This is a public computer. Don't register it.

## You are now finished and ready to use Online Banking!

Should you experiences any issues, please contact us at 732-445-3050 or e-mail us at info@rutgersfcu.org